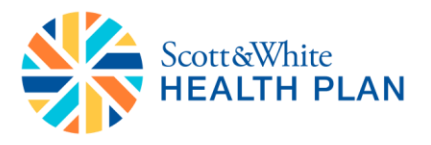

### Quick Guide for Scott & White TABLE OF CONTENTS

| Logging Into BrokerOffice | Pg. 2 |
|---------------------------|-------|
| Adding FFM ID             | Pg. 3 |
| How to Quote/Enroll       | Pg. 4 |

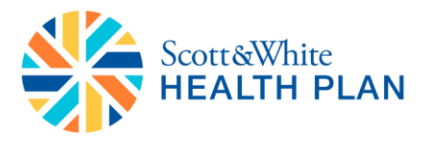

#### Logging Into BrokerOffice:

- Click on link from Welcome Email, or visit www.BrokerOffice.com
- Login to BrokerOffice using "User Name" and "Password" (usually your email address)
- If forgot password, click forgot password to reset
- Click the play button

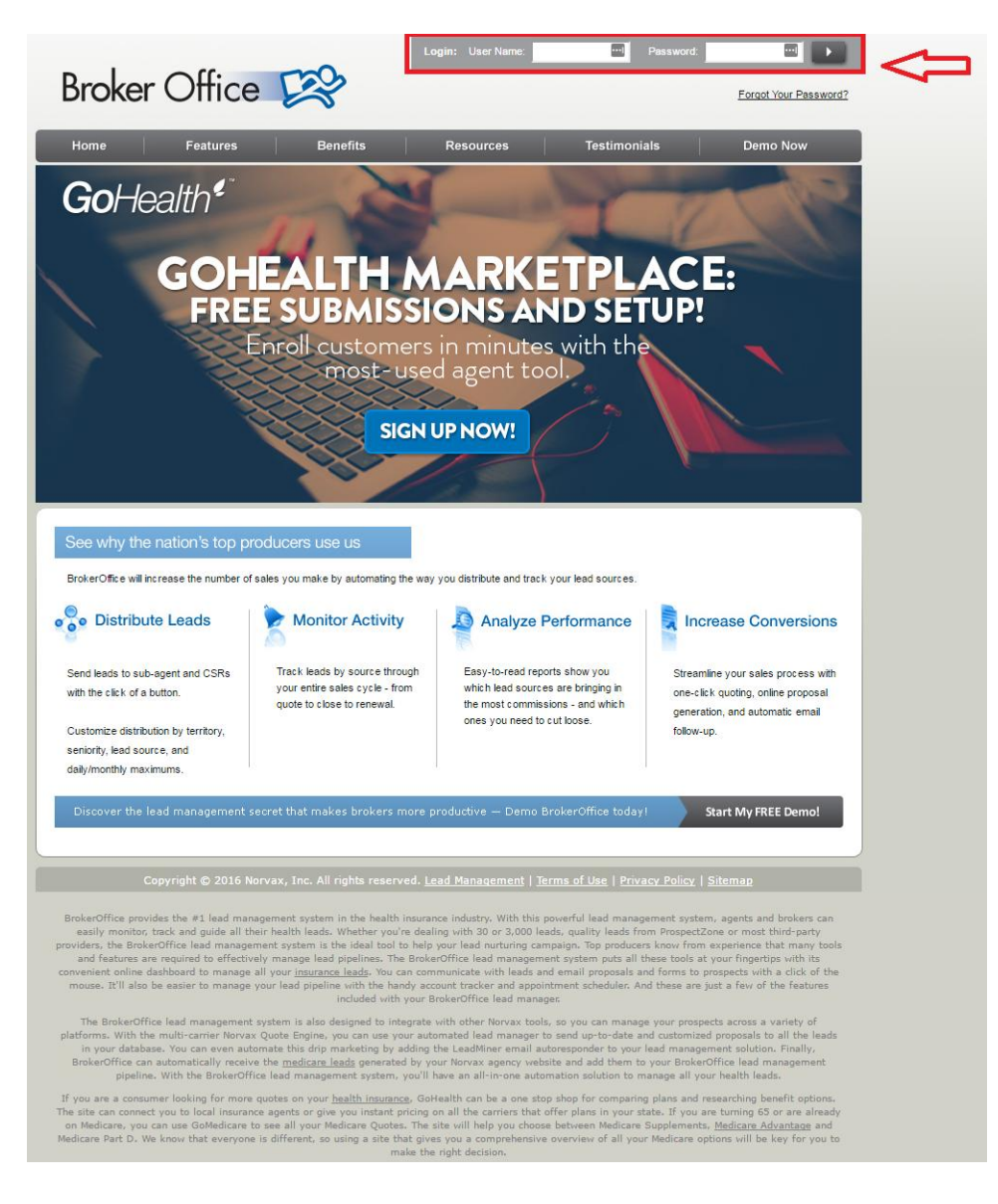

- You will be taken to your BrokerOffice homepage
  - Note: When log onto BrokerOffice for the first time after your account is created, you will need to reset your BrokerOffice password before landing on the homepage.

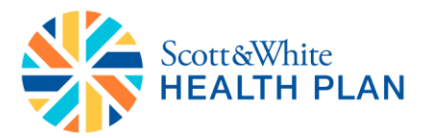

#### **INITIAL SETUP**

#### Adding FFM ID to BrokerOffice Account:

#### Note: All agents who wish to submit application on Federal Marketplace should complete this step

- Click on the "Home" tab
- Click "Edit User Info"

## Broker Office 😂

| HOME LEADS REPO | ORTS SUPPORT                                       |                                       |                         |                       |                      |                            |                             |                                                         |                                                 |                                                                                               |                                           |
|-----------------|----------------------------------------------------|---------------------------------------|-------------------------|-----------------------|----------------------|----------------------------|-----------------------------|---------------------------------------------------------|-------------------------------------------------|-----------------------------------------------------------------------------------------------|-------------------------------------------|
| Lead Balance    | Basic Account<br>Manual<br>Total                   | Information<br><u>Today</u><br>0<br>0 | <u>Week M</u><br>O<br>O | <u>onth</u><br>1<br>1 | To add a new lea     | ad, please click<br>helow: | ≤<<br>Sun<br>13<br>20<br>27 | Sep<br>Mon Tu<br>2 3<br>14 1<br>21 2<br>28 2            | tember<br>ve Wed<br>2 2<br>5 16<br>2 23<br>9 30 | 2015<br>Thu F<br><u>3</u> :<br><u>10</u> <u>1</u><br><u>17</u> <u>1</u><br><u>24</u> <u>2</u> | Fri Sat<br>4 5<br>11 12<br>18 19<br>25 28 |
|                 | Search Leads<br>Search through you<br>Search term: | r leads below:                        | SEA                     | RCH                   | ADDL                 | dvanced Search             | Dait<br>No<br>Day           | yTasks<br>Fasks.<br><u>View</u> <u>W</u><br><u>View</u> | 2015 9-:<br>eek Viev<br>All Folk                | 21<br><u>v Mont</u><br>pwUps                                                                  | ▲<br>h View                               |
|                 | Today's New L<br>Action                            | eads<br>Name                          | Pho                     | one                   | Email                | View All<br>Time           |                             |                                                         |                                                 |                                                                                               |                                           |
|                 | No ne                                              | w leads received                      | today, <u>clie</u>      | <u>ck here</u> t      | o view all your lead | ls.                        |                             |                                                         |                                                 |                                                                                               |                                           |

- In the **"Edit User Information"** screen click the **"FFM USER ID"** box
- Enter your FFM ID (CMS login)
- Click "Update"

## Broker Office 🖄

| HOME LEADS REPO          | ORTS SUPPORT                  |                 |           |
|--------------------------|-------------------------------|-----------------|-----------|
| Account Summary View Ac  | count Info Edit User Info     |                 |           |
| Lead Balance 🛛 🔒         | Edit User Info                |                 |           |
| Your current balance is: | Please enter the user's infor | mation below.   | *Required |
| \$0.00                   | Account                       | Demo Test       |           |
|                          | User Name:                    | 78093demo       |           |
| Lead Search              | *Password:                    | Change Password |           |
|                          | First Name:                   | Demo            |           |
| Search your leads below: | Last Name:                    | Test            |           |
| Keywords:                | *Email:                       | Test@nomail.com |           |
| SEARCH                   | Phone:                        |                 |           |
|                          | FFM User Id:                  |                 |           |
| Advanced Search          | National Producer Number:     | 1111111         |           |
|                          |                               | UPDATE          |           |

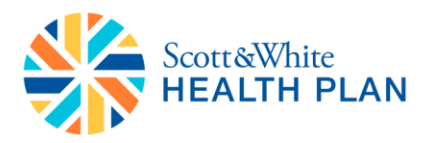

• You will see a message at the top of the screen "User was updated successfully"

| HOME LEADS REPOR          | SUPPORT                       |                                     |          |
|---------------------------|-------------------------------|-------------------------------------|----------|
| Account Summary View Acco | ount Info Edit User Info      |                                     |          |
| Lead Balance 🛛 🔏          | Edit User Info                |                                     |          |
| Your current balance is:  | Please enter the user's infor | mation below.                       | *Require |
| \$0.00                    | User was updated succes       | sfully.                             |          |
| Lead Search               | Account:                      | Demo Test                           |          |
| Search your leads below:  | User Name:<br>*Password:      | 78093demo<br><u>Change Password</u> |          |
| Keywords:                 | First Name:                   | Demo                                |          |
|                           | Last Name:                    | Test                                |          |
| SEARCH                    | *Email:                       | jlakshmanan@gohealth.com            |          |
| Advanced Search           | Phone:                        |                                     |          |
|                           | EEM Lloor Id:                 |                                     |          |

### How to Quote/Enroll:

#### Adding Leads:

One of the more helpful tools in BrokerOffice is the ability to add and track leads. There are multiple ways you can add a single lead to your account.

- Click on "Add Leads" button on the home page
- Click the "Leads" tab and then select "Add Leads" from the menu below the tabs

| Broker Office                      | RTS SUPPO     | RT RES                       | DURCES                       | ationa        |                    |                 |                            |                           |
|------------------------------------|---------------|------------------------------|------------------------------|---------------|--------------------|-----------------|----------------------------|---------------------------|
| Lead Balance                       | Lead Sum      | mary                         | Leau status P                | <u>(cuons</u> |                    |                 |                            |                           |
| Your current balance is:<br>\$0.00 | Please select | the date range<br>▼ / 2015 ▼ | e below to view<br>To [7]▼]/ | your lead s   | ummary.<br>D15 V   |                 |                            |                           |
| Lead Search                        | Please select | a status to filte            | r by: All                    |               | \$                 | SEARCH          |                            |                           |
| Keywords:                          | Lead View     | 1                            |                              |               |                    |                 |                            |                           |
|                                    | Action        | Name                         | Phone                        | Zip           | Date/Time          | <u>Status</u>   | Source                     | Proposal                  |
| SEARCH                             |               |                              |                              | No d          | ata has been enter | ed.             |                            |                           |
| Advanced Search                    |               |                              |                              |               |                    |                 |                            |                           |
|                                    |               |                              |                              |               |                    | <u>Home</u>   I | <u>Leads   Reports   S</u> | upport   <u>Resources</u> |

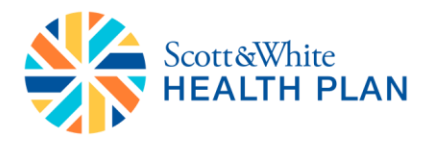

- Enter the information for the leads
- Make sure to enter information in all required fields
  - Minimum info needed (first name, last name, zip code, & email address)
  - Note: In order to launch a lead into a Marketplace session to quote and shop for health plans, an email address and zip code is required
- Click "Save"
- Green Marketplace button appears. This begins the shopping for all on and off exchange products.

# Broker Office 😂

| HOME LEADS REPOR                      | TS SUPPORT RESOURCES                                                                                                    |
|---------------------------------------|----------------------------------------------------------------------------------------------------|
| View Leads Add Leads In Pro           | ogress SSE Import Leads Lead Status Actions                                                                                                    |
| Lead Balance 🛛 🔏                      | Contact Information                                                                                                    |
| Your current balance is:              | *Required                                                                                                    |
| \$0.00                                | Full Name:                                                                                                    |
| Lead Search 👂                         | City: State:   *Zip Code:                                                                                                    |
| Search your leads below:<br>Keywords: | Phone 1:         Phone 2:           Email: (email lead)         Fax:                                                                                                    |
| SEARCH                                | Notes:                                                                                                    |
| Advanced Search                       | Status: Follow Up Date: V / V                                                                                                    |
|                                       | Current Insurance                                                                                                    |
|                                       | Insurance Company:     Deductible:       Plan:     Copay:       Premium:     Coinsurance:                                                                                                    |
|                                       | Personal Information                                                                                                    |
|                                       | Name         Gender Date of Birth Height         Weight (lbs) Smoker         In Quote           Applicant: (Reset)         ▼         F         Ir         ✓         ✓           Spouse: (Reset)         ▼         F         Ir         ✓         ✓           Dependent:         C          ✓         ✓         ✓         ✓ |
|                                       | Customized Fields                                                                                                    |
|                                       | Contact Me:       Currently Insured:         Best Contact Time:       Current Medications:         Health Conditions:       Category:                                                                                                    |
|                                       | SAVE                                                                                                    |

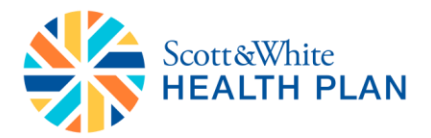

### Viewing Leads:

- Click "Leads" tab and click the "View Leads" link to access the leads
- All your leads will be displayed under the "Lead View" section

# Broker Office 😂

| HOME LEADS REPOR           | SUPPO                     | ORT RES            | OURCES          |                                |              |               |                                 |                          |
|----------------------------|---------------------------|--------------------|-----------------|--------------------------------|--------------|---------------|---------------------------------|--------------------------|
| View Leads Add Leads In Pr | ogress SSE li             | mport Leads        | Lead Status     | Actions                        |              |               |                                 |                          |
| Lead Balance               | Lead Sum<br>Please select | t the date rang    | e below to view | w your lead su<br>/[30 ▼]/[201 | mmary.       |               |                                 |                          |
| Lead Search $ ho$          | Please selec              | t a status to filt | er by: All      |                                | •            | SEARCH        |                                 |                          |
| Keywords:                  | Lead Viev                 | v                  |                 |                                |              |               |                                 |                          |
|                            | Action                    | Name               | Phone           | Zip                            | Date/Time    | <u>Status</u> | Source                          | Proposal                 |
| SEARCH                     |                           | Test Test          |                 | 43085                          | 10:32 AM EDT |               | Manual                          |                          |
| Advanced Search            |                           |                    |                 |                                |              |               |                                 |                          |
|                            |                           |                    |                 |                                |              | Home   Lead   | is   <u>Reports</u>   <u>Su</u> | oport   <u>Resources</u> |

- If you have a large number of leads saved to your account, you can use the date range to search for leads based on the date they were created
- For a specific lead, click the orange "Play" button for additional options. From here, you can select "View/Edit Lead" to access the lead info

#### Broker Office 🖄

| HOME LEADS REPO                                                 | TS SUPPORT RESOURCES                                                                                                    |
|-----------------------------------------------------------------|----------------------------------------------------------------------------------------------------|
| <u>View Leads</u> <u>Add Leads</u> <u>In P</u>                  | gress SSE Import Leads Lead Status Actions                                                                                                 |
| Lead Balance                                                    | Lead Summary         Please select the date range below to view your lead summary.         7 ▼/(29 ▼)/(2015 ▼)         7 ▼/(29 ▼)/(2015 ▼) |
| Lead Search $\bigcirc$<br>Search your leads below:<br>Keywords: | Please select a status to filter by: All    SEARCH  Lead View                                                                              |
|                                                                 | Action <u>Name Phone</u> Zip <u>Date/Time Status</u> Source Proposal                                                                       |
| SEARCH<br>Advanced Search                                       | Lead id: 63956958 X 43085 10:32 AM EDT Manual                                                                                              |
|                                                                 | View/Edit Lead                                                                                                    |
|                                                                 | Email Lead Home   Leads   Reports   Support   Resources                                                                                    |
|                                                                 | Add Note Copyright © 2015 Norvax, Inc. All rights reserved.                                                                                |
|                                                                 | Add Event                                                                                                    |
|                                                                 | Add Attachment                                                                                                    |
|                                                                 | Print View                                                                                                    |

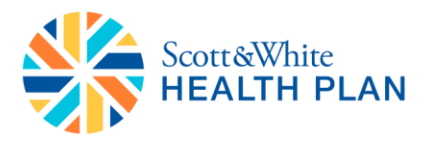

• You can launch the Quoting/Enrollment tool for both On & Off Exchange by clicking the green "OPEN MARKETPLACE" button

# Broker Office 🖙

| HOME LEADS REPOR            | TS SUPPORT RESOURCES                                                                                                 |   |
|-----------------------------|----------------------------------------------------------------------------------------------------|---|
| View Leads Add Leads In Pro | ogress SSE Import Leads Lead Status Actions                                                                          |   |
| Lead Search 🔎               | Contact Info Plan Info                                                                                               |   |
| Search your leads below:    | To add or edit information, click on the blank field next to each label.<br>Your information is saved automatically. | 5 |
| Keywords:                   |                                                                                                    |   |
| SEARCH                      | Lead ID 63956958 Time Created 07/30/15 10:32 AM EDT                                                                  | _ |
|                             | Full Name Test Test                                                                                                  |   |
| Advanced Search             | Address 1 1234 main street Address 2                                                                                 |   |
|                             | City Columbus State OH                                                                                               |   |
|                             | Zip Code 43085                                                                                                    |   |
|                             | Phone 1 Phone 2                                                                                                    |   |
|                             | Email abc@nomail.com Fax                                                                                             |   |
|                             | Status Follow Up<br>Date                                                                                             |   |
|                             | How Heard Reference                                                                                                  |   |
|                             | Source Manual                                                                                                    |   |
|                             | Household Household<br>Income Size                                                                                   |   |
|                             | Notes History                                                                                                    |   |
|                             | Date Details                                                                                                    |   |
|                             | There are no notes for this lead yet.                                                                                |   |
|                             | Add Note                                                                                                    |   |
|                             | Personal Information                                                                                                 |   |
|                             | Name Sex Birth Date Age Height Weight Smoker Student Quote                                                           |   |
|                             | Applicant Test Test F 01/01/1983 32 5Ft 8In 125 YES                                                                  |   |
|                             | Spouse                                                                                                    |   |

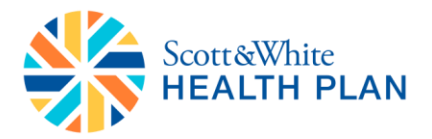

#### Quoting:

- Once you launch Quoting tool (Marketplace) from BrokerOffice, lead data provided in BrokerOffice will automatically pre-populate in Marketplace. If it does not:
  - Enter "Date of Birth"
  - Select "Gender"
  - o Enter Smoking Status
  - If you would like to add a spouse or dependant to the application, click "Add Spouse" or "Add Dependant"
  - Click "Continue"
  - Enter the applicant's contact information
  - Click "View Plans"

| 124                                                                                                    |                                                                                                    | Login Create Account                                                                                                    |  |
|----------------------------------------------------------------------------------------------------|----------------------------------------------------------------------------------------------------|----------------------------------------------------------------------------------------------------|--|
| Scott &White<br>HEALTH PLAN                                                                                                    |                                                                                                    | Call Us (844) 843-3227                                                                                                    |  |
| To get started, please tell us                                                                                                    | a bit about yourself                                                                                                    |                                                                                                    |  |
| For Testing Purposes C                                                                                                    | Inly - Not Visible in Production                                                                                                    |                                                                                                    |  |
| 08/01/2016 •                                                                                                    |                                                                                                    |                                                                                                    |  |
| You<br>We need some basic in                                                                                                    | nformation to show available plans in                                                                                                    | your area.                                                                                                    |  |
| Date of Birth (MM/DD/YYYY)<br>06 / 05 / 1990                                                                                                    | Gender<br>Male  Female                                                                                                    |                                                                                                    |  |
| Have you used tobacco produ<br>Yes   No                                                                                                    | ucts 4 or more times per week in the                                                                                                    | e past 6 months?                                                                                                    |  |
| Anybody else?<br>() If you want to include of                                                                                                    | others on your insurance, add them h                                                                                                    | nere.                                                                                                    |  |
| Add Spouse > Add                                                                                                    | Dependent >                                                                                                    |                                                                                                    |  |
| Contact Informati                                                                                                    | <b>ON</b><br>ct information of the primary applica                                                                                                    | nt.                                                                                                    |  |
| First Name                                                                                                    | Last Name                                                                                                    |                                                                                                    |  |
| Testing                                                                                                    | Test                                                                                                    |                                                                                                    |  |
| Email Address                                                                                                    | Phone Number                                                                                                    |                                                                                                    |  |
|                                                                                                    |                                                                                                    |                                                                                                    |  |
| By clicking the button you consent to re-<br>calls, emails, and text messages from or<br>telephone number and email address y<br>not a condition of purchase and you ma<br>You may revoke this consent at any time<br>not-call list.                     | reive autodialed and/or pre-recorded telemarket<br>on behalf of Scott and White Health Plan at the<br>su provided above. You understand that consent<br>y also receive a quote by contacting us via phone<br>s by contacting us via phone to be placed on our i | is Lorenzet to the terms of this form                                                                                                    |  |
| Your carrier's message and data rates m<br>charge you for sending or receiving text<br>representative will call you about a Med<br>plan, Medicare Supplement plan or othe<br>the terms of our <u>Privacy Policy</u> .                                    | uy apply. Scott and White Health Plan does not<br>messages. If you are Medicare-eligible a<br>icare Advantage plan, Medicare Prescription Drug<br>rr Medicare plans. By using this form you agree to                                                            | 5<br>2                                                                                                    |  |
| Attention: This website is operated by Scott &<br>Scott & White Health Plan is required to compl<br>(d) and standards established under 45 CFR 15<br>not display all data on Qualified Health Plans b<br>data on Qualified Health Plan options in your s | White Health Plan and is not the Health In<br>y with all applicable federal laws, including<br>5.260 to protect the privacy and security o<br>eling offered in your state through the Hea<br>tate, go to the Health insurance Marketpla                         | ssurance Marketplace website. In offering this website,<br>the standards established under 45 CFR 155.220(c) and<br>f personally identifiable information. This website may<br>ith insurance Marketplace website. To see all available<br>co website at <u>HealthCare.gov</u> . |  |
|                                                                                                    |                                                                                                    | © 2016 Cook & Utrike Uppike Dise   Debuse Delies                                                                                                    |  |

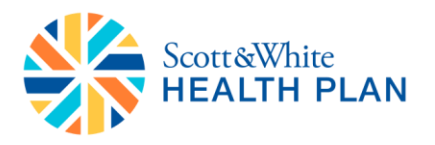

- Once the quoting platform initiates, you will be asked to provide the applicant's household size and yearly income to determine eligibility for subsidized health insurance.
  - **TO SKIP THIS STEP:** Note: If the consumer would not like to provide income, you can hit the **"Esc"** on your keyboard to skip this step
- If the consumer would like to see if they qualify for a tax credit:
  - $\circ$   $\;$  Enter the total number of individuals living in the household
    - Note: Even if the application is on behalf of one individual, household size provided in this screen should be inclusive of everyone who will be reported on the applicant's tax return
  - Enter the total yearly income
    - Note: This income should be inclusive of all members of the household

|                                                                                                    | Welcome, Harry 🗸<br>Email Marketplace Link 💌 |
|----------------------------------------------------------------------------------------------------|----------------------------------------------|
| Are you eligible for lower costs on your health insurance?                                                                                                    | -                                            |
| <b>3.5 million people have qualified for lower costs with government subsidi</b><br>You may be able to save if you make less than \$3800 per month or \$45,960 per year.<br>How many people are in your household?                                                                                                    | ies.                                         |
| What's your total yearly income? @                                                                                                    |                                              |
| Continue Continue Con | vernment.                                    |
|                                                                                                    |                                              |

Note: Your estimated subsidy amount will be calculated based on the information you provide.

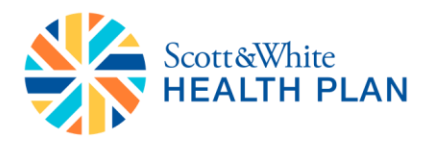

- If the applicant's subsidy eligibility information needs to be revised, you can do so by clicking the "Edit" link
- Plans can also be filtered using the options available in the "Shop By" menu on the left side of the screen
  - Note: You can filter between "Tax Credit Eligible" or "Non-Tax Credit Eligible" plans by selecting "Yes" or "No" in this filter
- If the applicant qualifies for subsidized health insurance, then an estimate of the subsidy amount that will be applied is available in the white box above the plans
  - Note: The estimated savings are not final. The actual subsidy amount will be determined after the application is submitted to the FFM.
- You can identify an On Market plan by the Out-Of-Pocket" for each plan
   Tax Credit Eligible icon shown under the "Max
- To move forward with the application for a specific plan, click "Continue"

|                                                    | Welcome, Troy 🗸                                                                                                    |
|----------------------------------------------------|----------------------------------------------------------------------------------------------------|
| Scott&White                                        | Email Marketplace Link 🜌                                                                                                    |
| The Alth Plan                                      | Call Us (844) 843-3227                                                                                                    |
|                                                    | L TIM TURNER IS ASSISTING TROY AIKMAN                                                                                                    |
| <b>D</b> Plans found                               | Health Plans                                                                                                    |
| <b>Show All Plans</b>                              | Showing <b>38</b> of <b>38 plans</b> starting at <b>\$267.85 a month</b> .                                                                                                    |
| Shop by                                            | Quote results for <b>1 applicant</b> in <b>TX</b> . ( <u>Edit</u> )<br>Estimated monthly cost savings of <b>\$157.00</b> applie <mark>1. (<u>Edit</u>)</mark>                                                                     |
| Deductible ><br>Copayment ><br>Max Out-Of-Pocket > | Some plans listed below are available as both tax credit eligible and non-tax credit eligible. Since we have estimated that you may be eligible for a tax credit, we'll show you the tax credit eligible versions of those plans. |
| Plan Type 🔉                                        | SORT PLANS B' Premium                                                                                                    |
| Plan Categories ><br>Monthly Premium >             | Scott and White<br>Scott and White Health Plan Bronze 6000/500v<br>Plan ID: 40788TX0170001                                                                                                    |
| Pediatric Dental >                                 | Plan Type Deductible PCP Visit Copay Max Out-Of- Plan Details<br>Pocket S110.85                                                                                                    |
| HSA Eligible 🔉                                     | HMO \$6,000 Not Applicable \$6,850 <u>View</u>                                                                                                    |
| Categories                                         | Compare Bronze                                                                                                    |